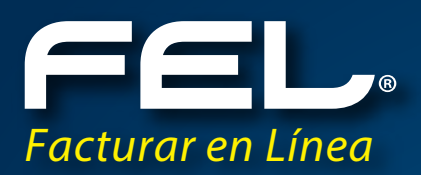

# **GUÍA RÁPIDA**

# para crear una Página Web FEL

para Distribuidor Autorizado.

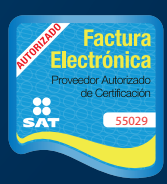

www.**fel**.mx Proveedor autorizado de certificación SAT Número de aprobación: **55029** 

# **CONTENIDO**

# 1. Objetivo

# 2. Diseño de Imagen

Selección y compra del dominio

Diseño Gráfico

Logotipo

Distribuidor Autorizado

Botones

Gama de Color

Variantes de Logotipo

Gama de Color Web

Autorización

# 3. Programa botones y Funcionalidades especiales

Acceso a sistema

Crear cuenta nueva

Registro de Pagos para activación

Comprar Facturas

# **4. De Nuestros Proveedores**

FEL Recomienda

**Otros Proveedores** 

# **OBJETIVO**

El objetivo de esta guía es orientarte en los objetos que podrás programar en tu página web, dadas las mejoras que hemos desarrollado en nuestro sistema.

Hemos detectado que el 90% de la gente que busca facturación electrónica lo hace por internet o se informa por la misma vía; por esta razón queremos ayudarte en la creación de tu propia página web.

De igual manera hemos desarrollado una estrategia de comunicación y presencia de marca, con esta buscamos ser la marca de Facturación Electrónica con mayor presencia en la Web

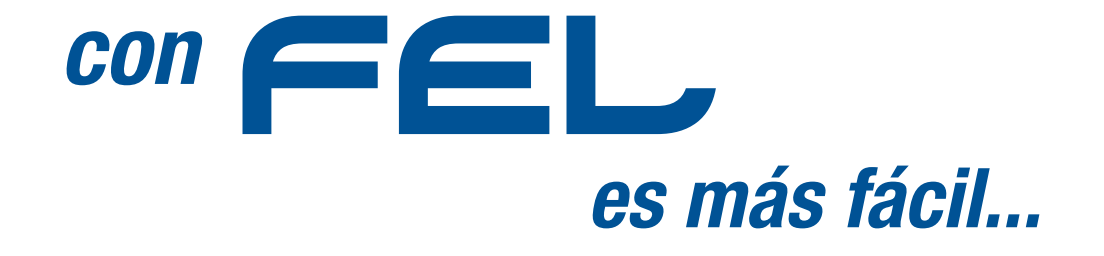

# Diseño de Imagen

# 1. Selección y compra del dominio

Deberás comprar un dominio en cualquier sitio de internet o contratar a un proveedor que lo haga por ti.

No deberá ser ofensivo y deberá estar relacionado con FEL

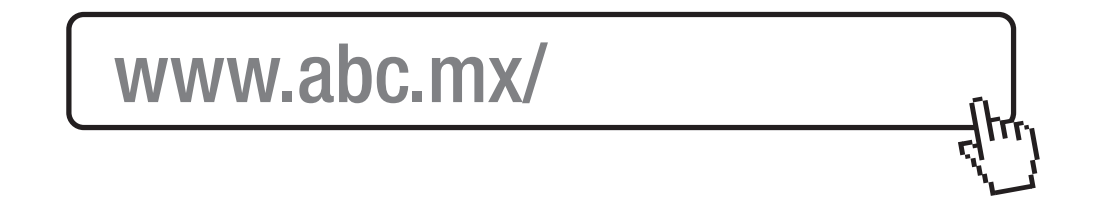

# 2. Diseño Gráfico

El Diseño Gráfico deberá cubrir ciertos requisitos Mínimos y lineamientos de la imagen corporativa de FEL.

#### 2.1 Logotipo

Uso de logo de Distribuidor Autorizado o Distribuidor Maestro FEL además deberás colocar debajo del logotipo tu clave de distribuidor

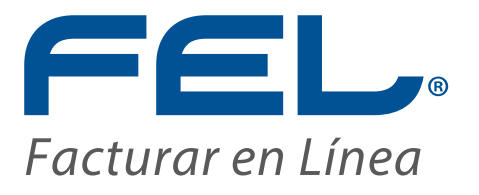

DISTRIBUIDOR AUTORIZADO Clave: FL-D000000

Puedes descargar el logotipo en Vectores en esta liga:

http://www.facturarenlinea.com.mx/descargas/Publicidad2013/distribuidores/FELDistribuidorAutorizado.eps.zip

#### 2.2 Distribuidor Autorizado

Deberás identificar plenamente en la sección de nosotros que eres un distribuidor autorizado, no el PAC.

EN NINGÚN CASO PODRAS USAR EL LOGO PAC como referencia en tu página. A diferencia de esto deberás poner una liga a la página de distribuidores

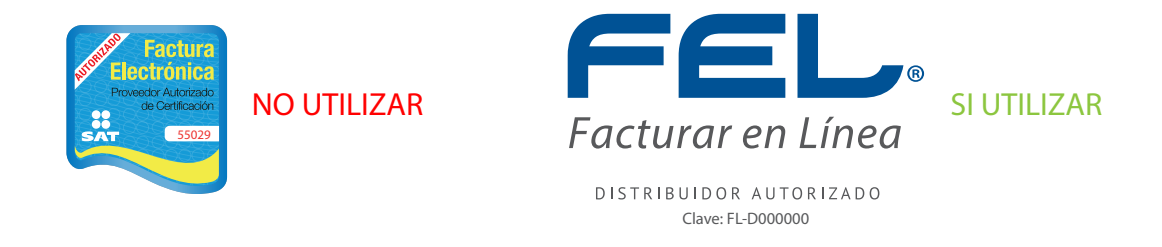

http://www.facturarenlinea.com.mx/distribuidores.html

#### 2.3 Botones

Los botones deberán programarse y diseñarse de forma adecuada. Es decir, colocar correctamente tus ligas y escribir perfectamente tu clave de distribuidor en cada una de ellas". Poner ejemplo de los botones, como los de la página web.

#### 2.4 Gama de Color

A continuación te presentamos la Gama de Color de la Identidad Gráfica FEL

#### 2.4.1 Variantes de Logotipo

Existen 4 maneras de utilizar correctamente el logotipo de FEL:

#### Monocromático/Positivo:

Logotipo negro y gris en fondo blanco

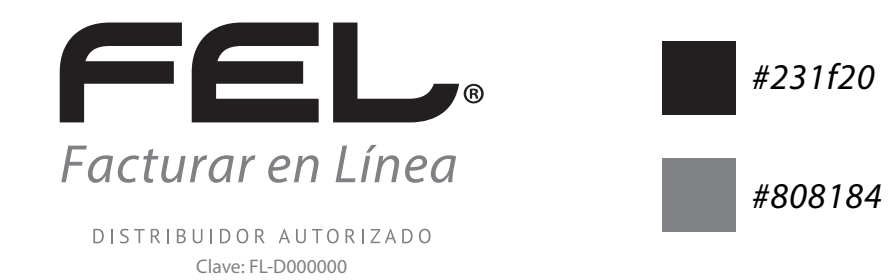

#### Monocromático/Negativo:

Logotipo blanco y gris en fondo gris o de algún otro color

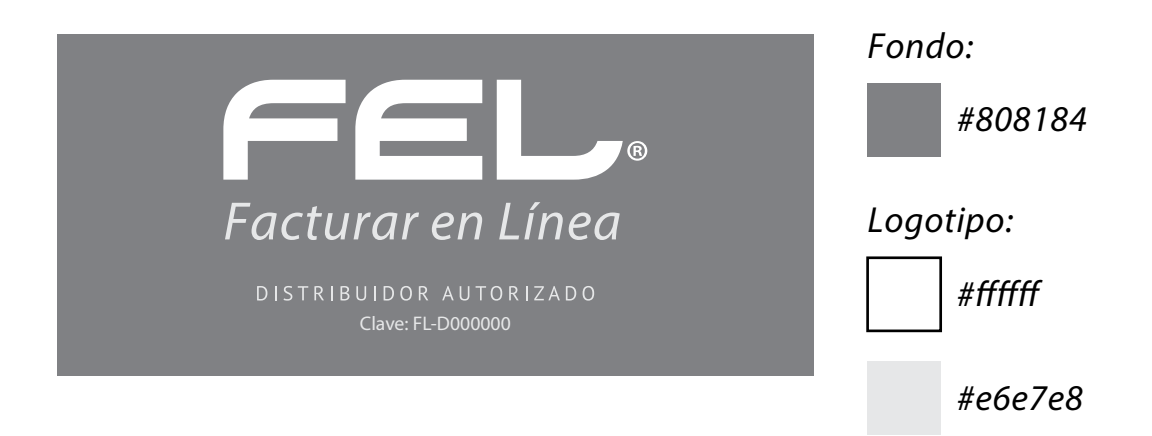

#### *Color/Positivo:*

Logotipo azul y gris en fondo blanco

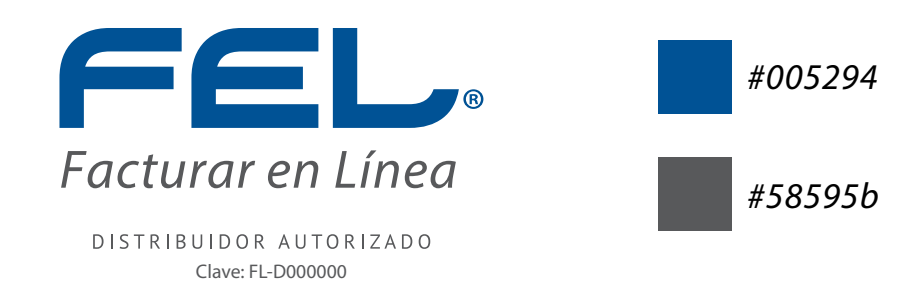

#### *Color/Negativo:*

Logotipo blanco y amarillo con fondo en degradado

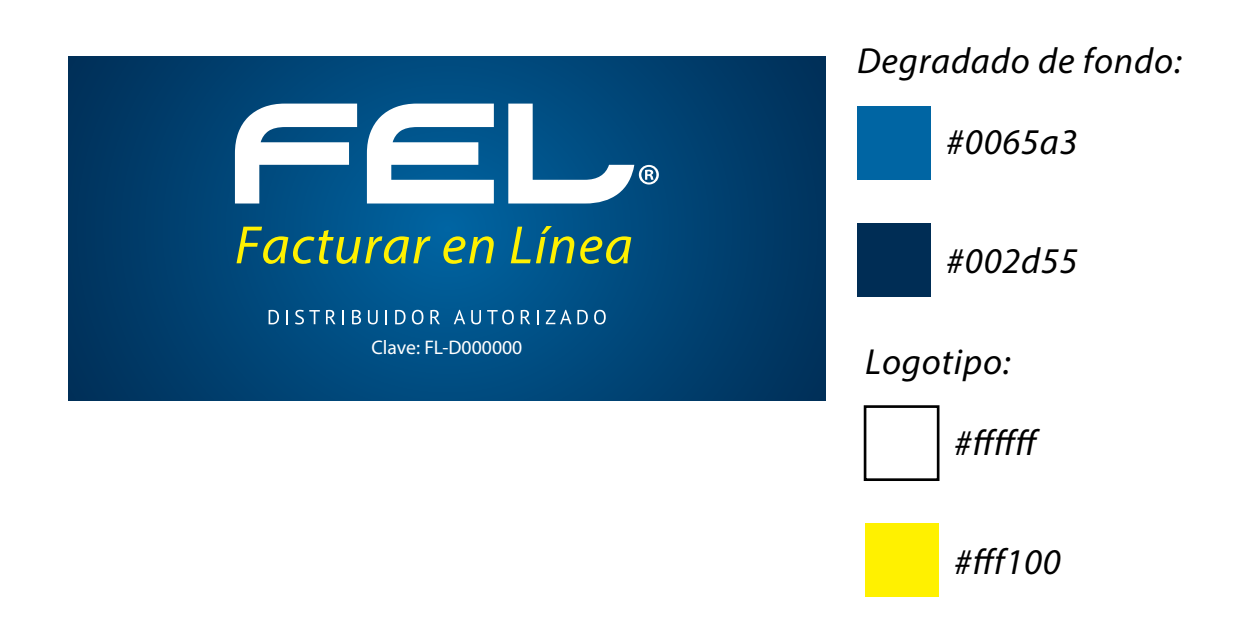

#### 2.4.1 Gama de Color Web

Para aplicaciones en Web la Identidad Corporativa de FEL cuenta con 2 gamas:

#### Gama Primaria:

Se refiere a los colors que puedes usar en mayor medida

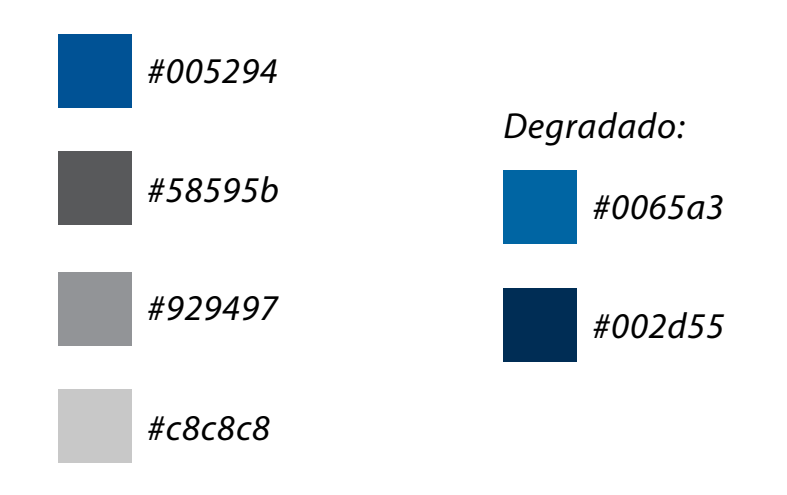

#### *Gama Secundaria*:

Estos son los colores que pueden ser usados para resaltar o diferenciar algo. Se usan principalmente en los detalles. Por ejemplo: botones.

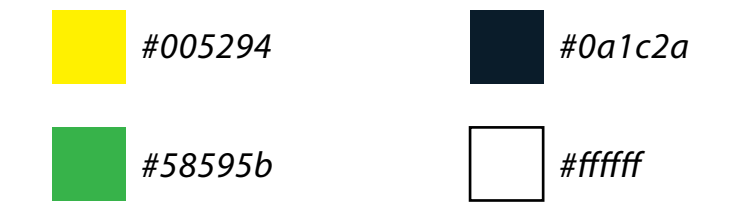

Esto no significa que no puedan ser usados otros colores, pero si que estos son los que deben verse en mayor medida para respetar la Identidad

### 3. Autorización

Reserva el dominio de tu interés y Envía un correo a gpulido@facturarenlinea.com.mx para obtener una autorización por escrito del uso del dominio y diseño.

Una vez autorizado podrás proceder a la compra del dominio y a aplicar el diseño de tu página web, de no ser autorizado te enviaremos nuestras observaciones y comentarios para que puedas corregirla antes de comprar tu dominio y subir tu página a la web

Recuerda: es importante que sigas los puntos de esta guía, ya que es importante que hagas uso correcto de los elementos de FEL y evitar usar el logo PAC ya que podría entrar en suspensión tu distribución si haces un uso inadecuado o traerte hasta problemas legales de uso de marca.

# Programa botones y Funcionalidades especiales

Esta parte te servirá para vincular tu página web de forma exitosa con nuestros sistemas, además será una herramienta poderosa de ventas, con todas las funcionalidades, como si tus clientes estuvieran en el portal de nuestra empresa. De este modo podrás dirigir a tus clientes desde tu página web. Para poder usar todas las funcionalidades, en forma de botón o liga deberás programar las siguientes ligas y botones.

### 1. Acceso a sistema

Así como aparece en nuestra página web programa un botón para que tus clientes accedan al sistema desde tu portal. Sólo tienes que diseñar tu botón y vincularlo con la siguiente liga:

https://www.fel.mx/CFDI/Presentacion/Usuario/Ingreso.aspx

### 2. Crear cuenta nueva

Este botón permite al usuario registrarse en el sistema de forma vinculada al número de tu distribución o clave FEL. Genera el registro los nuevos clientes, asociándolos con tu Clave de Distribuidor FEL, así llevarás un control de tus clientes en el micrositio. Además directamente en la página verá tu nombre de distribuidor y que reciben 10 facturas gratis.

#### 2.1 Obtén 10 facturas gratis sólo regístrate aquí

Esta liga te lleva al registro y le regala 10 facturas a tus nuevos Clientes

#### https://www.fel.mx/FL-DXXXXXX

Para el correcto funcionamiento también podrán hacer el registro de pagos desde tu portal, es decir podrán cargar los pagos que realicen o pagar con la tarjeta de crédito. Como podrás ver todos los accesos deberán ir programados a tu clave de distribuidor sustituyendo las X en cada una de ligas. De esta forma será más fácil brindar el servicio a tus clientes.

## 3. Registro de Pagos para activación

permite la carga de documentos desde tu portal, así el cliente podrá realizar todas sus operaciones desde tu página, para este efecto deberás programar el botón con la siguiente liga:

https://www.fel.mx/PagoOnlineV2/Presentacion/Pagos.aspx?ol=1&rfc=&email=&clave=FL-DXXXXXX

### 4. Comprar Facturas

En este botón el cliente podrá seleccionar su tipo de pago desde tu página, pudiendo elegir cualquiera de nuestras opciones y recibiendo las indicaciones para hacerlo.

Es una gran ventaja poder hacer el cobro desde tu página web, y asea con tarjeta de crédito o por referencias bancarias.

La única restricción para estas ligas es si el cliente ya está registrado a otro distribuidor o directo al corporativo, te marcará error. Recuerda la base para los cobros de comisiones es haber hecho un registro adecuado del cliente. Si el cliente aún no ha creado su cuenta y paga por esta vía inmediatamente lo registra con tu clave de distribuidor.

https://www.fel.mx/PagoOnlineV2/Presentacion/PagoOnline.aspx?ol=1&rfc=&email=&clave=FL-DXXXXXX

# **De Nuestros Proveedores**

# 1. FEL Recomienda

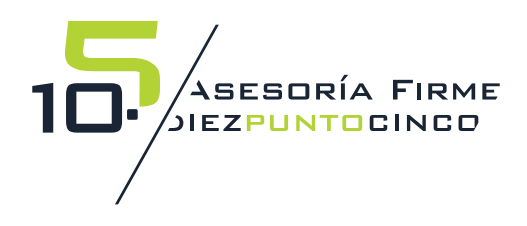

www.asesoriafirme.com

## 2. Otros Proveedores

Si lo prefieres busca en tu localidad un proveedor local. Podrán seguir esta guía para resolver de manera correcta tu Página Web FEL.

De cualquier manera de dejamos esta lista de Proveedores.

Skynet www.skynetvirtual.com

Marketing Digital www.mktdgt.com

Digital Talking www.digitaltalking.mx

Marca Visual www.marcavisual.com

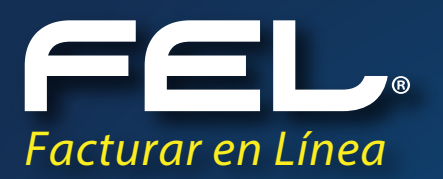

# ¡Gracias! Si continúas con dudas...

Por favor comunícate con nosotros:

### Mtro. Gabriel Pulido

01 (800) 08 73 391 Ext. 2019 gpulido@facturarenlinea.com.mx

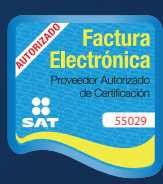